# MANUAL BACENJUD CERTIFICADO DIGITAL

0011 00010110011110 101000 10 010001100100111/11100010110011110101000010001 0001/01/00110010013111300010110 0111101010000100011001001110011 0110011110 00 CONSELHO 11001110001011001111010100001 100 110 00 0 NACIONAL 010100001000110010011111100010 001100100 110 000 DE JUSTIÇA 11000101100111101010000100011 .JO1. 

0 acesso ao Bacen Jud via certificado digital requer o uso de certificação digital de cliente do tipo A3, compatível com o estabelecido pela Infraestrutura de Chaves Públicas Brasileira – ICP-Brasil, para garantir a autenticidade do operador.

0 certificado de cliente do tipo A3 é armazenado em dispositivo de hardware específico para este fim, protegido por senha.

Os dispositivos mais comuns

# para este certificado são o *token* USB e o cartão (que necessita de uma leitora USB).

Antes de acessar o sistema, o usuário deverá inserir, em seu computador, o dispositivo (cartão ou *token*) no qual está gravado o certificado.

Após inserir seu dispositivo no computador, o usuário deverá acessar a URL <u>https://bacenjud2.bcb.gov.br/</u>.

O navegador, então, irá solicitar ao usuário a seleção de um certificado a ser utilizado na autenticação. Por exemplo:

| equerente               | Emissor                    | Serial            |           |
|-------------------------|----------------------------|-------------------|-----------|
| rtur emilio da silva ri | EIS:094360 Autoridade Cert | ificado 323031343 | 303532323 |
|                         |                            |                   |           |
|                         |                            |                   |           |

Após selecionar o certificado, o computador irá solicitar a senha do dispositivo:

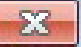

| Nome do Token:  | ArturBC          |
|-----------------|------------------|
| Senha do token: | Idioma atual: PT |
|                 |                  |

Após digitar a senha do dispositivo, o Bacen Jud irá solicitar ao usuário a escolha de um operador (o mesmo CPF pode ter mais de um operador cadastrado no Sisbacen, por exemplo, em unidades diferentes):

| C BANCO CENTRAL                                              | SISBACEN<br>Login BacenJud                                                                                     |                             |
|--------------------------------------------------------------|----------------------------------------------------------------------------------------------------|-----------------------------|
| Os campos cor<br>Autenticação<br>Cl<br>identificad<br>Operad | n * são de preenchimento obrigatório<br><b>via certificado digital</b><br>PF<br>094.360.167-35<br>0<br>• Outro | Bacen Jud                   |
| SISBACE                                                      | N operador<br>Entrar                                                                                           | Informações: (61) 3414-2156 |
|                                                              | Ajuda   Ir                                                                                                    | formações SISBACEN          |

Após selecionar o operador e entrar no sistema, o Bacen Jud irá funcionar como no acesso sem certificado digital, exceto que:

1. O sistema não irá solicitar a senha do usuário para protocolização de minutas e cancelamento de ordens judiciais ainda não enviadas.

2. A sessão do usuário irá expirar após 10 minutos de

#### inatividade.

## Obs: Pode ocorrer erro ao tentar acessar a URL do sistema, com uma das mensagens a seguir ou similar:

### **No Chrome:**

### B

#### Não é possível acessar esse site

A página da web em https://bacenjud2.bcb.gov.br/ pode estar temporariamente indisponível ou pode ter sido movida permanentemente para um novo endereço da web. ERR\_SSL\_CLIENT\_AUTH\_SIGNATURE\_FAILED

#### **No Internet Explorer:**

# Esta página não pode ser exibida

Ative TLS 1.0, TLS 1.1 e TLS 1.2 em Configurações avançadas e tente conectar a https://bacenjud2.bcb.gov.br novamente. Se este erro persistir, é possível que esse site use um protocolo ou pacote de codificações sem suporte como RC4 (link para os detalhes), que não é considerado seguro. Contate o administrador do site.

Alterar configurações

### **No Firefox:**

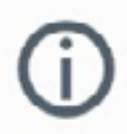

Falha na conexão segura

Ocorreu um erro durante uma conexão com bacenjud2.bcb.gov.br. O sistema

remoto SSL não conseguiu negociar um conjunto aceitável de parâmetros de segurança. Código de erro: SSL\_ERROR\_HANDSHAKE\_FAILURE\_ALERT

- A página que você está tentando abrir não pode ser exibida porque a autenticidade dos dados recebidos não pôde ser comprovada.
- Por favor, contate os responsáveis pelo site para informá-los sobre este problema.

Saiba mais...

Tentar de novo

Relatar erros como este para ajudar a Mozilla a identificar e bloquear sites maliciosos

## As principais causas desse erro são:

- 1. Token ou cartão de e-CPF não está inserido no computador do usuário.
  - *Solução: O token deve estar plugado na máquina antes* do acesso ao sistema. Deve-se fechar todas as janelas do navegador, inserir o dispositivo no computador e tentar acessar a URL novamente.
- 2. Driver de leitura do e-CPF (Safesign, Safenet etc.) não está instalado ou a versão não é compatível com o dispositivo utilizado.

*Solução:* Obtenção, junto ao fornecedor do token ou cartão, a versão do driver de autenticação mais recente compatível com o dispositivo.

3. O driver do leitor de e-CPF não está instalado para uso no Firefox.

**Solução:** Instalação o driver através do menu Opções / Avançado / Aba certificados:

a. Selecionar "Dispositivos de segurança":

| 0 Geral                 | Avançado                                                                   |    |
|-------------------------|----------------------------------------------------------------------------|----|
| <b>Q</b> Pesquisar      | Geral Escolha de dados Rede Atualizações Certificad                        | 05 |
| Conteúdo                |                                                                            |    |
| Aplicativos             | Requisições                                                                |    |
| Privacidade             | Quando um servidor solicitar meu certificado pessoal:                      |    |
| Segurança               | Selectionar um automaticamente                                             |    |
| Sync                    | Eliguniai qualito necessario                                               |    |
| Avancado                | Consultar servidores OCSP para confirmar a validade atual dos certificados | s  |
| a contract of the state |                                                                            |    |

b. Selecionar "Carregar", para informar o driver, caso não esteja instalado:

| ispositivos e módulos de segurança | Detalhes | Valor | Logar                |
|------------------------------------|----------|-------|----------------------|
| NSS Internal PKCS #11 Module       | ~        |       | 2.3.                 |
| Servicos criptográficos gerais     |          |       | <u>D</u> eslogar     |
| Disp. de segurança em software     |          |       | Modificar senha      |
| Safenet                            |          |       | Carregar             |
| Meu Token                          |          |       |                      |
| AKS ifdh 1                         |          |       | D <u>e</u> scarregar |
| Broadcom Corp Contacted Sma        |          |       | Ativar <u>F</u> IPS  |
| Rainbow Technologies iKeyVirt      |          |       |                      |
| Rainbow Technologies iKeyVirt      |          |       |                      |
| Unnamed Slot                       |          |       |                      |
| Unnamed Slot                       |          |       |                      |
| Unnamed Slot                       |          |       |                      |
| ETOKEN HID READER 0                | ~        |       |                      |

c. Informar o nome do driver e a localização. Para o Safenet o driver é o eTPKCSS11.dll Para o Safesign adicione a DLL aetpkss1.dll. As DLLs estão localizadas no diretório de sistema do Windows (Windows/ system32):'

| 🥹 Carregar dispositiv       | o PKCS#11             | · · · · · · · · · · · · · · · · · · · | × |
|-----------------------------|-----------------------|---------------------------------------|---|
| Forneça a informaçã         | o para o módulo que v | você deseja adicionar.                |   |
| <u>N</u> ome do módulo:     | <nome></nome>         |                                       |   |
| N <u>o</u> me do arquivo de | módulo:               | Procurar                              |   |

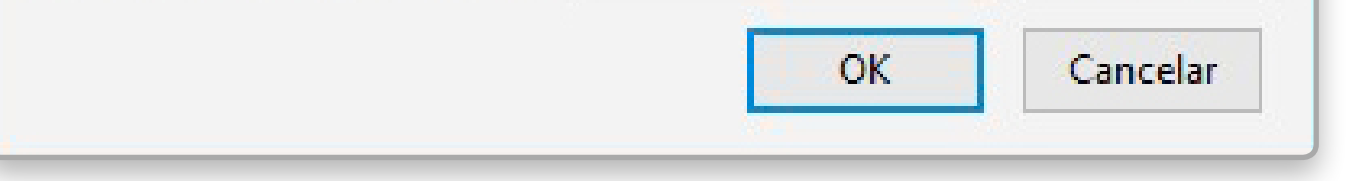

# 4. A cadeia de certificados do e-CPF não está corretamente instalada no navegador.

*Solução:* Instalação da cadeia de certificados no navegador:

a. Verificar a cadeia de certificados do e-CPF do usuário:

| Certificado                                                                                                    |                                                                                 |               | 2   |
|----------------------------------------------------------------------------------------------------|---------------------------------------------------------------------------------|---------------|-----|
| Geral Detalhes Caminho de Certific                                                                                                    | ação                                                                            |               |     |
| Caminho de certificação<br>Autoridade Certificadora Raiz E<br>AC Secretaria da Receita F<br>Autoridade Certificador<br>Autoridade Certificador | <mark>irasileira v2</mark><br>ederal do Brasil v3<br>a SERPRORFBv4<br>111111-11 |               |     |
| <                                                                                                    |                                                                                 |               | >   |
|                                                                                                    | Exi                                                                             | bir Certifica | ido |
| Status do certificado:                                                                                                    |                                                                                 |               |     |

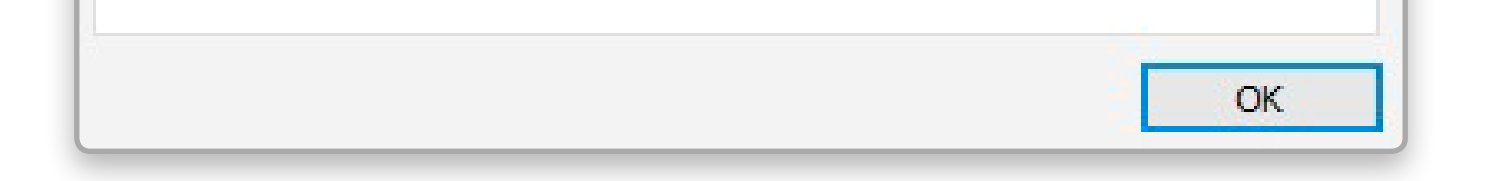

 b. Caso o navegador utilizado seja o Firefox, verificar se todos os certificados da cadeia do e-CPF estão instalados no navegador através do menu Opções / Avançado / Aba certificados:

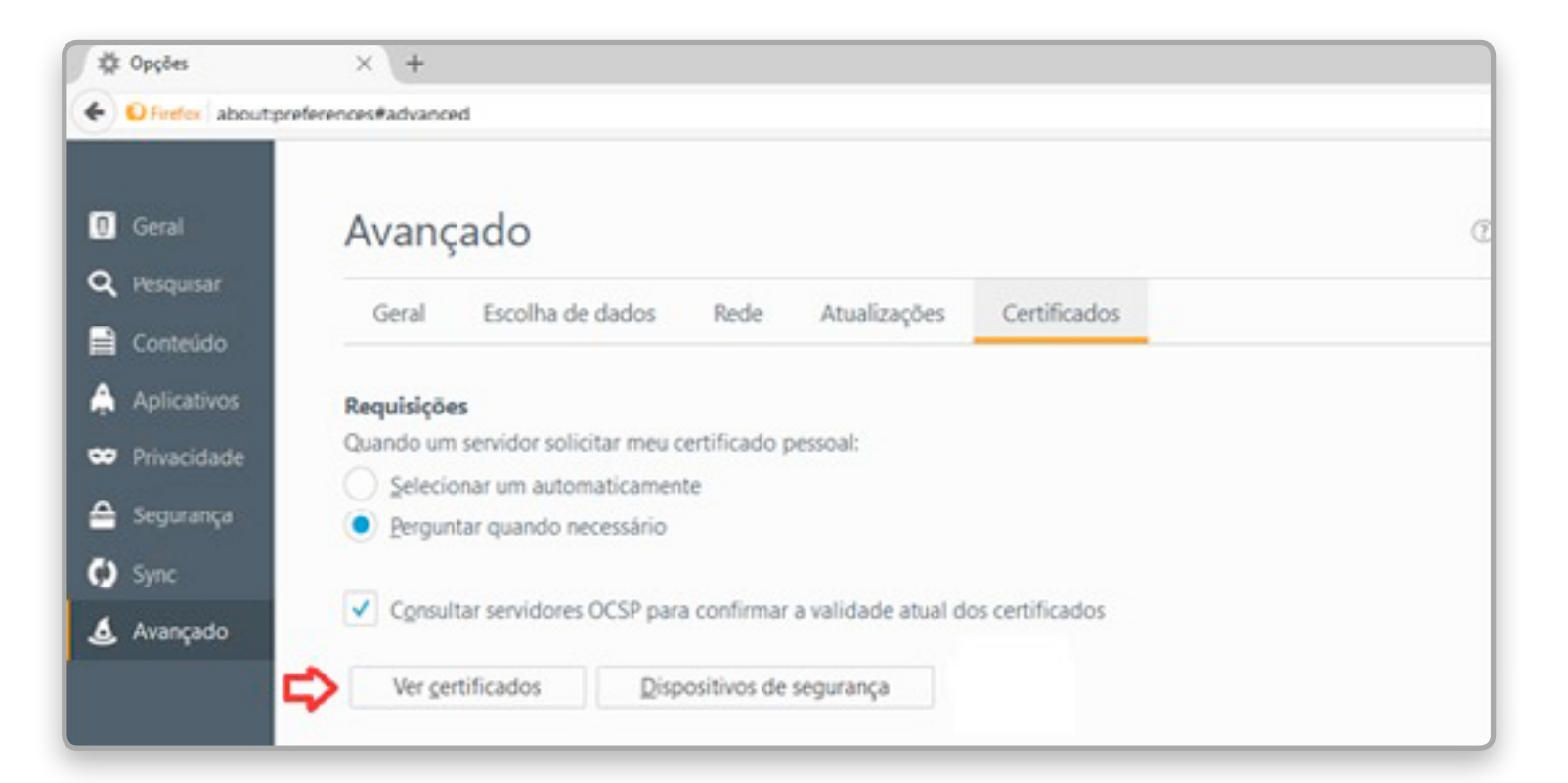

| Seus certificados | Pessoas Servidores     | Autoridades      | Outros    |                                |     |
|-------------------|------------------------|------------------|-----------|--------------------------------|-----|
| Você possui ce    | ertificados arquivado  | s que identifica | m estas a | autoridades certificadoras:    |     |
| Nome do cert      | ificado                |                  |           | Dispositivo de segurança       | EŞ. |
| ∨ICP-Brasil       |                        |                  |           |                                | ^   |
| Autoridad         | e Certificadora Raiz 8 | Brasileira v2    |           | Disp. de segurança em software |     |
| AC Secret         | aria da Receita Feder  | al do Brasil v3  |           | Disp. de segurança em software |     |
| Autoridad         | e Certificadora Raiz B | Brasileira v1    |           | Disp. de segurança em software |     |
| Autoridad         | e Certificadora Raiz   | Brasileira v5    |           | Disp. de segurança em software |     |
| Autoridad         | e Certificadora SERP   | RORFBv4          |           | Disp. de segurança em software |     |
| Autoridad         | e Certificadora SERP   | RORFB v3         |           | Disp. de segurança em software |     |
| Autoridad         | e Certificadora SERP   | RO v2            |           | Disp. de segurança em software | ~   |

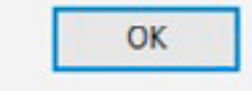

Se os certificados não estiverem listados, devem ser instalados através da opção "Importar", ou conforme procedimentos estabelecidos pela TI de sua Unidade.  c. Caso o navegador utilizado seja o Internet Explorer, verificar se todos os certificados da cadeia do e-CPF estão instalados no navegador através do menu Opções da internet / Conteúdo / Certificados:

| Certificados                                                                                           |                                                                                                    |                                |                                                                                                    | ×                                                                                                    |
|----------------------------------------------------------------------------------------------------|----------------------------------------------------------------------------------------------------|--------------------------------|----------------------------------------------------------------------------------------------------|----------------------------------------------------------------------------------------------------|
| Finalidade:                                                                                            | <todos></todos>                                                                                                    |                                |                                                                                                    | ~                                                                                                    |
| Autoridades de                                                                                         | e Certificação Intermediárias                                                                                                    | Autorida                       | ades de Certificação Raiz Co                                                                                                    | onfiáveis F + +                                                                                                    |
| Emitido Para<br>AC Dispo<br>AC Dispo<br>AC Secre<br>Autorida<br>Autorida<br>Banco Co<br>Co<br>Banco Co | sitivos Moveis<br>sitivos Moveis<br>etaria da Receita Federal do<br>de Certificadora da Justica v<br>de Certificadora SERPRORFI<br>de Certificadora SERPRORFI<br>entral do Brasil<br>entral do Brasil | Brasil v3<br>/4<br>B v3<br>Dv4 | Emitido Por<br>Banco Central do Brasil<br>Danco Central do Drasil<br>Autoridade Certificad<br>Autoridade Certificad<br>AC Secretaria da Rec<br>AC Secretaria da Rec<br>Banco Central do Brasil<br>Banco Central do Brasil | Data de ^<br>17/08/20:<br>10/01/20:<br>21/10/20:<br>22/11/20:<br>13/12/20:<br>13/12/20:<br>11/10/20:<br>11/08/20:<br>16/11/20: ♥ |
| Importar<br>Finalidades do                                                                             | Exportar Remov                                                                                                    | ver                            |                                                                                                    | Avançado                                                                                                    |
|                                                                                                    |                                                                                                    |                                |                                                                                                    | Eechar                                                                                                    |

| Certificados     |                               |                                  |                |
|------------------|-------------------------------|----------------------------------|----------------|
| Finalidade:      | <todos></todos>               |                                  |                |
| Autoridades de C | ertificação Intermediárias    | Autoridades de Certificação Raiz | Confiáveis F • |
| Emitido Para     |                               | Emitido Por                      | Data de ^      |
| AddTrust E       | xternal CA Root               | AddTrust External CA.            | 30/05/20;      |
| Autoridade       | Certificadora Raiz Brasileira | Autoridade Certificad.           | 05/06/20:      |
| Autoridade       | Certificadora Raiz Brasileira | a v2 Autoridade Certificad       | 21/06/20:      |
| Autoridade       | Certificadora Raiz Brasileira | Autoridade Certificad            | . 02/03/20;    |
| Baltimore C      | yberTrust Root                | Baltimore CyberTrust             | . 12/05/20;    |
| Banco Cent       | ral do Brasil                 | Banco Central do Brasil          | 11/08/20;      |
| Banco Cent       | ral do Brasil                 | Banco Central do Brasil          | 16/11/20:      |
| Banco Cent       | ral do Brasi                  | Banco Central do Brasil          | 10/06/20; ¥    |
| <                |                               |                                  | >              |

| P.44   |
|--------|
| EXOF   |
| Fechar |
|        |

Se os certificados não estiverem listados, devem ser instalados através dos procedimentos operacionais definidos pela TI de sua Unidade. 5. Usuário demorou tempo superior ao timeout de conexão para informar o certificado a ser utilizado. Após informar a senha do token ou cartão, o navegador apresentou uma lista de certificados para que o usuário selecionasse o certificado a ser utilizado. Se houve uma demora na escolha superior ao tempo de timeout definido pelo servidor para estabelecimento da conexão, o erro em questão é apresentado.

**Solução:** Recarregar a página (F5).

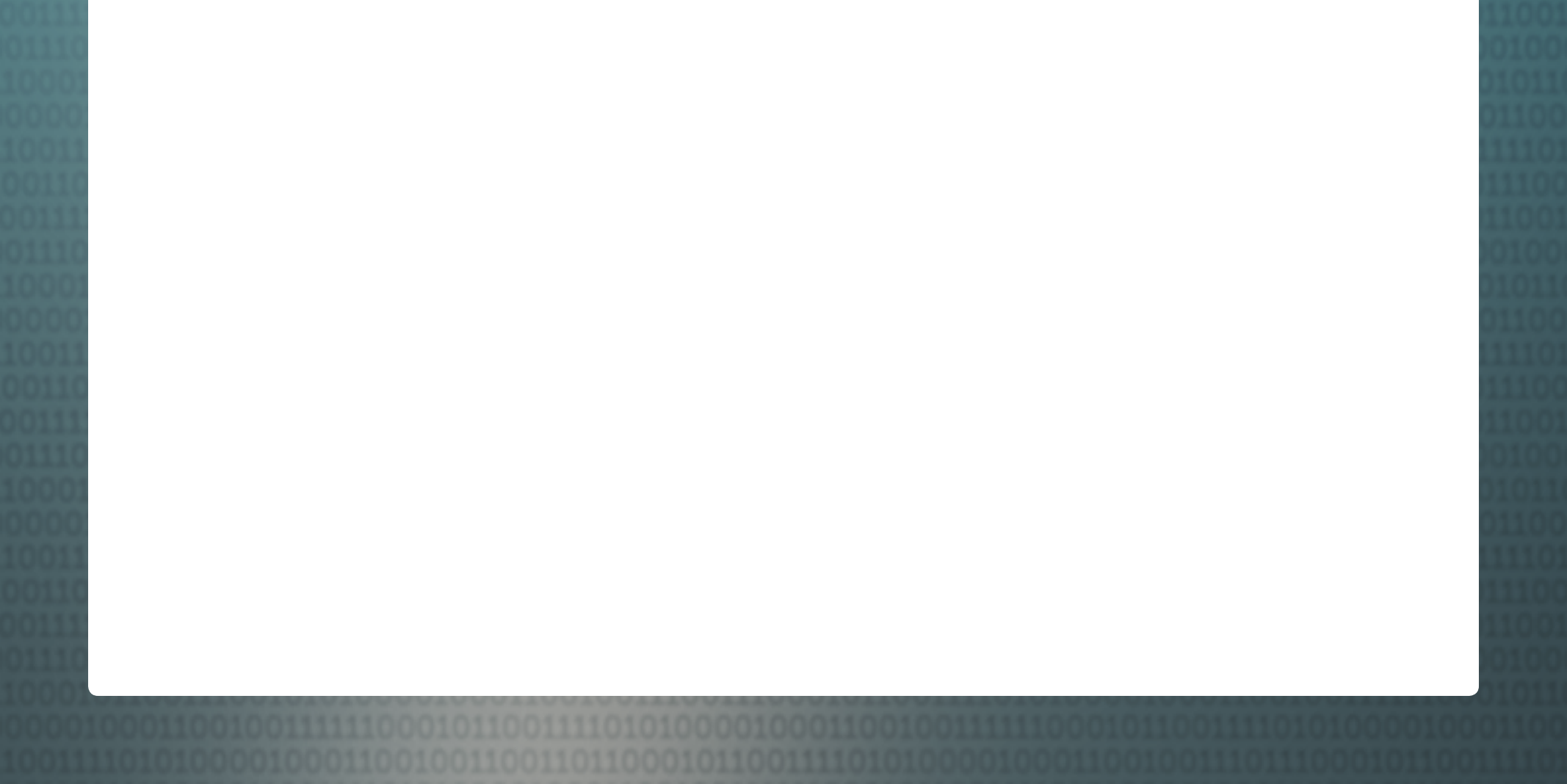

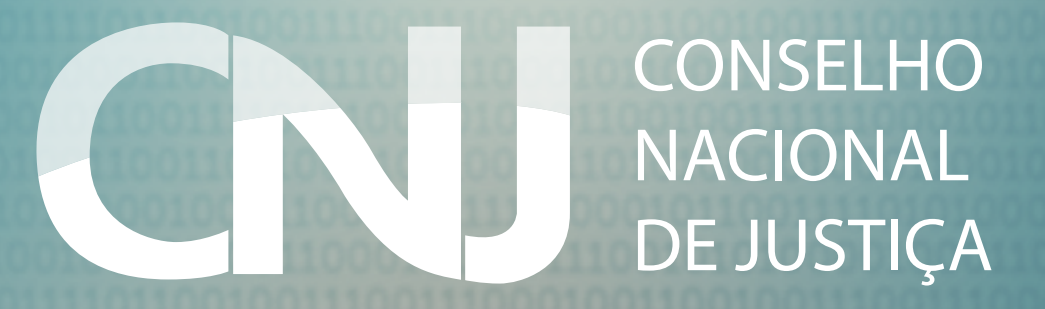